## 活動費申請畫面

各位系主任、導師及助理 平安~~~ 自本學期起「導生活動費」由教師系統開始申請,經由系主任及諮商中心主任和導師業務承辦人審 核後,請導師下載<mark>申請表</mark>交由系助理或是上「總務會計整合管理系統」申請經費,成果報告書面</mark>請 自諮商中心網頁下載,<u>本學期申請日期:107年04月02日~04月30日止</u>

## <mark>導生活動費申請操作說明:</mark>(如附加檔)

#### 一、登入方式

 直接連結 <u>教師系統</u> 點選【導生班級資訊】功能

| <b>一</b> 教師系統                                                                                                    | 品·快速導覽 😑 授課名単 💼 我的課表 🍡 輪導關續                                                                                                    | L 教師ep                            |                                                                                                    |
|----------------------------------------------------------------------------------------------------|----------------------------------------------------------------------------------------------------|-----------------------------------|----------------------------------------------------------------------------------------------------|
| <ul> <li>教師系統</li> <li>服務8.詳量</li> <li>導師平台</li> <li>輔導歸握</li> <li>輔導聽程</li> <li>調導正活動費</li> <li>服務記錄</li> <li>表單下載</li> <li> 這生資訊</li> <li> 這生道訊</li> <li> 建生近級資訊</li> <li> 提行成绩</li> <li> 一,操行成绩輸入</li> <li>整批一操行成績輸入</li> <li>整批一操行成績輸入</li> <li> 主任導価</li> <li> 導師靜導殘核(主任)</li> <li></li></ul> | <ul> <li>· 授課名單</li> <li>- 保福核名單</li> <li>· 使子投課</li> <li>· 核心能力</li> <li>· 一服發記錄</li> <li>- 一服發記錄</li> <li>- 一服發記錄</li> <li>· · 小陽常記錄</li> <li>· · · · · · · · · · · · · · · · · · ·</li></ul> | <ul> <li>輔導關懷</li> <li></li></ul> | 開放時間     ・ 服務公告       講話前時段     ・ 可預約時間總表       講話前時段     ・ 助消預約       遺話前時段     ・ 取消預約       支防預約     ・ 詰前後老師建議       務の預約     ・ 詰前後老師建議       第高論後意見     ・ 読前後意見       第二次消預約     ・ 読前後老師建議 |
| • 轉介輔導 • 輔導歷程查詢 • 轉介單位主管簽閱 • 總導師簽閱                                                                                                    | Gicu.tw 長祭大学© 教師資訊平台 Design by 軟體發展銀                                                                                                    | 1                                 |                                                                                                    |
| ▶ 專業諮詢                                                                                                    |                                                                                                    |                                   |                                                                                                    |

# 由 <u>E 化系統</u>代登入教師系統 執行 E 化系統【學務系統】→【導師資訊平台】→【導生班級資訊】。

| 目前:105-2。 開課:105-2                                 | 長榮大學(cicu.tw) 南台灣最好的私立大學                                        |
|----------------------------------------------------|-----------------------------------------------------------------|
|                                                    | 老師您好,平安:<br>您的導生班級資訊已改版,改版後功能支援IE、edge、Chrome、Firefox、Safari操作。 |
| 🔄 CJCU E-Campus System<br>中 📄 統計圖表                 | 導生班級資訊提供以下資訊下載:                                                 |
| <ul> <li>申 (三) 許鑑專區</li> <li>申 (二) 公用資料</li> </ul> | <ul> <li>相片/mail</li> <li>選課學分</li> </ul>                       |
| 日 💼 <u>個人資料</u><br>日 💼 <u>課務系統</u>                 | <ul> <li>住處現況</li> <li>簽名單</li> </ul>                           |
| □ <u>教師系統</u> □ <u>- 教師系統</u> □ - <u>- 學務系統</u>    | <ul> <li>申辦補助</li> <li>歷年操行/成績排名</li> </ul>                     |
|                                                    | <ul> <li>獎懲缺曠</li> <li>班級幹部</li> </ul>                          |
| ● · · · · · · · · · · · · · · · · · · ·            | <ul> <li>未填導師評量</li> <li>期中預警/電子履歷</li> </ul>                   |
| <ul> <li>→ 表單文件下載</li> <li>→ 導生活動費清冊</li> </ul>    |                                                                 |
| <ul> <li>──</li></ul>                              | 導生班級資訊                                                          |

代登入至教師系統導生班級資訊

| ₩ 50 00 00 00 00 00 00 00 00 00 00 00 00                                | 品 快速導覽 😑 授課名    | ¥ 💼      | 我的課表        |          | 關懷       | 💄 教師。 | ep       |          |           |            |            |            |            |          |       |
|-------------------------------------------------------------------------|-----------------|----------|-------------|----------|----------|-------|----------|----------|-----------|------------|------------|------------|------------|----------|-------|
| <ul> <li>教師系統</li> </ul>                                                | 🕄 105 第2學期編     | 拿生班緣     | 级資訊         |          |          |       |          |          |           |            |            |            |            |          |       |
| ▶ 服務&評量                                                                 | 導生班級            | 相片<br>名冊 | 學生mail      | 選謀<br>學分 | 住處<br>現況 | 簽名單   | 申辦<br>補助 | 歷年<br>操行 | 成績<br>排名  | 奬懲<br>缺嚝   | 班級<br>幹部   | 未填導師評量     | 期中預警       | 學生電子履歷統計 | 活動費申請 |
| ▼ 導師平台                                                                  | 大學部 糸 汪 副導師     | 0        |             | <u>-</u> | )<br>PDF | PDF   | )<br>PDF | )<br>PDF | )<br>PDF  | ×=         | ×          | XI         | <b>X</b> ∃ | <u></u>  |       |
| <ul> <li>輔導關懷</li> <li>輔導歷程</li> <li>導生活動費</li> <li>即3000138</li> </ul> | 大學部 条 班 主導師     | 0        |             | ×-       | PDF      | PDF   | PDF      | PDF      | یک<br>PDF | <b>X</b> ∃ | <b>X</b> ≣ | <b>⊠</b> ∃ | <b>⊠</b> ∃ | <u>.</u> |       |
| -<br>-<br>-<br>-<br>-<br>-<br>-<br>-<br>-<br>-                          | cjcu.tw 長榮大學© 券 | 御資訊3     | 平台 Design b | oy 軟體到   | 建展組      |       |          |          |           |            |            |            |            |          |       |

## 二、依導生班級(限主導師班級)進行活動費申請

於活動費申請欄位,點選圖編輯圖示。活動費申請僅限擔任主導師之班級;擔任副導師之班級不 得申請。

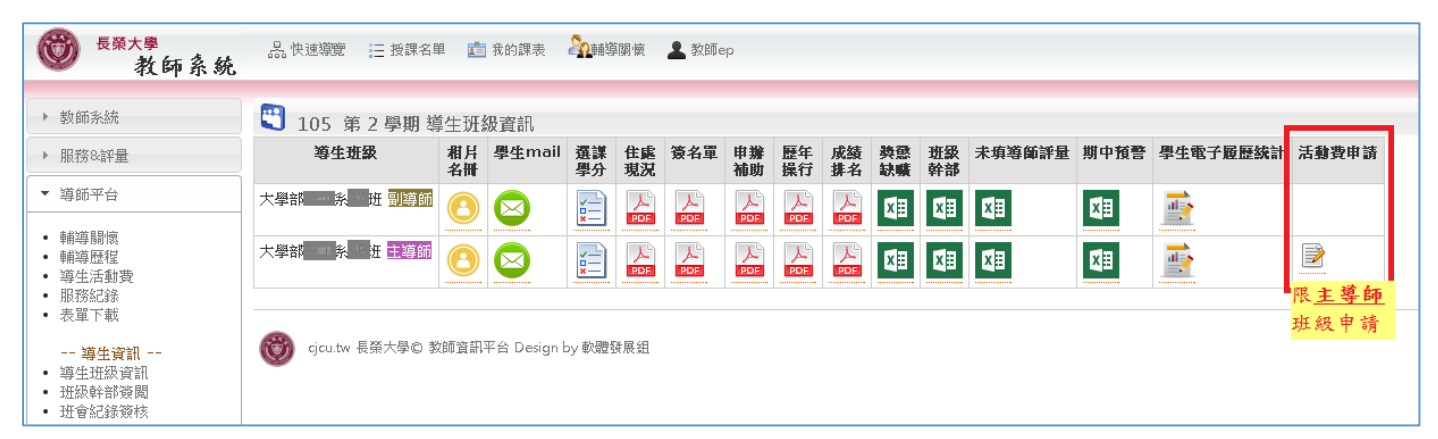

## 三、點選【新增活動費】功能

| 🍟 教師系統                                                      | •             |                                                           |                | _    |      |      |      |    |      |      |      |     |
|-------------------------------------------------------------|---------------|-----------------------------------------------------------|----------------|------|------|------|------|----|------|------|------|-----|
| <ul> <li>教師系統</li> </ul>                                    | 🗳 導生活動費派      | 青冊 大學部                                                    | 彩 开 <b>新</b> 5 | 曾活動費 |      |      |      |    |      |      |      |     |
| ▶ 服務8部量                                                     | 導生班級          | 導師姓名                                                      | 申請時間           | 聯絡方式 | 活動目的 | 活動地點 | 活動方式 | 備註 | 參與人數 | 申請金額 | 申請狀態 | 申請單 |
| ▲ 違蝕玉母                                                      | 大學部業近         | 吳                                                         |                |      |      |      |      |    | 39   | 0    |      |     |
| <ul> <li>         ·</li></ul>                               |               | 申請合計(含得審核) 0                                              |                |      |      |      |      |    |      |      |      |     |
| <ul> <li>- 導生活動費</li> <li>- 服務紀錄</li> <li>- 表單下載</li> </ul> | 備註:105 學年 第2  | 備註:105 學年 第2學期 活動費 125 元/人 * 诲生人數 39 = <b>預算金額 4875 元</b> |                |      |      |      |      |    |      |      |      |     |
| <b>等生資訊</b><br>• 等生班級資訊<br>• 班級幹部簽閱<br>• 班會紀錄發核             | 🎯 cjcu.tw 長発大 | ● giou tw 長磁大学© 教師資訊平台 Design by 軟融發展組                    |                |      |      |      |      |    |      |      |      |     |

## 四、選填相關活動費資訊並執行【send】鍵送出申請

選填欄位含:聯絡方式、活動目的、活動地點、活動方式、備註、參與人數及申請金額。 唯申請欄位:單價,此欄位值由系統自動帶入,不得編輯。 申請金額欄位說明:

申請金額 = 金額 \* 參與人數。此金額,不得超過尚可申請金額。

| 新增活動費                                                                               | ×  |
|-------------------------------------------------------------------------------------|----|
| 導生班級 <mark>大學部 条 班</mark><br>活動日期 106年2月~106年6月<br>計畫名稱及編號 105學年度-B0408 5132S-導生活動費 |    |
| 聯絡方式                                                                                |    |
| 活動目的                                                                                |    |
| 活動地點                                                                                |    |
| 活動方式<br>■ 烤肉 ■ 焢窯 ■ 搓湯圓 ■ 包水餃 ■ 班遊 ■ 座談分享 ■ 參訪 ■<br>晤談 ■ 班級聯誼 ■ 其他(請於備註欄位說明)        | 分組 |
| 備註                                                                                  |    |
| 單價 125 元                                                                            |    |
| 參與人數 39 人                                                                           |    |
| 申請金額 4875 元 (尚可申請金額4875元)                                                           |    |
| send 資料一經送出,不得修改。                                                                   |    |

## 五、查詢活動費申請狀態及列印申請單

經業管單位審核通過者,才可以列印申請單,以供<u>申請經費</u>及<u>核榜</u>。

『申請合計(含待審核)』資訊包含已通過及待審核中的申請金額。不得超過該學期預算金額。

## 1.申請狀態

| 🖑 導生活動費清      | 冊 大學部                                                    | 系1B班 新北    | 曾活動費 |      |      |            |    |      |      |                                                  |     |  |
|---------------|----------------------------------------------------------|------------|------|------|------|------------|----|------|------|--------------------------------------------------|-----|--|
| 導生班級          | 導師姓名                                                     | 申請時間       | 聯絡方式 | 活動目的 | 活動地點 | 活動方式       | 備註 | 參與人數 | 申請金額 | 申請狀態                                             | 申請單 |  |
| 大學部、 糸18班     | 林                                                        | 2017/04/10 | 3113 | 増進   | 谷康   | 分組晤談,班級聯誼, |    | 40   | 5000 | 待審核<br>主任導師待簽<br>聞<br>諮商中心待收<br>件<br>諮商主任待簽<br>聞 |     |  |
| 申請合計(含符審核     |                                                          |            |      |      |      |            |    |      |      |                                                  |     |  |
| 備註:105 學年 第24 | 註:105 學年 第2學期 活動費 125 元/人 * 導生人數 40 = <b>預算金額 5000 元</b> |            |      |      |      |            |    |      |      |                                                  |     |  |

## 2.列印申請單

| 🕄 導生活動費清        | ● 導生活動費清冊大學部 系 班 新增活動費 |            |                     |          |        |                             |        |      |      |                                             |                         |  |  |  |
|-----------------|------------------------|------------|---------------------|----------|--------|-----------------------------|--------|------|------|---------------------------------------------|-------------------------|--|--|--|
| 導生斑級            | 導師姓名                   | 申請時間       | 聯絡方式                | 活動目的     | 活動地點   | 活動方式                        | 備註     | 參與人數 | 申請金額 | 申請狀態                                        | 申請單                     |  |  |  |
| 班 孫 結學大         | 吳                      | 2017/03/21 | 方式test              | 目的test   | 地點test | 烤肉,                         | test   | 19   | 2375 | 已通過<br>本學期經費扣<br>除此次金額,<br>業已用完,感<br>謝導師之辛勞 | <u>10520002</u>         |  |  |  |
| 大學部 系 班         | 吳                      | 2017/03/21 | 聯絡方式test            | 活動目的test | 活動地點   | 分組晤談,班級聯誼,其他<br>(請於備註欄位說明), | 備註test | 20   | 2500 | 待審核                                         |                         |  |  |  |
| 申請合計(含待審核) 4875 |                        |            |                     |          |        |                             |        |      |      |                                             | , <u>通過者</u> ,<br>;可列印申 |  |  |  |
| 備註:105 學年 第2學   | 期 活動費 125 j            | 元/人 * 導生人數 | 39 = <b>預算金額 48</b> | 75 元     |        |                             |        |      |      | 請                                           | 單                       |  |  |  |